## **Quick Start guide for Mining Hydrologic Mining Report Submissions**

This quick start guide will explain how to submit a Hydrologic Mining Report for the Bureau of Mining. This guide is for users who have already created a Greenport username and password and have been enrolled in e-permitting. If you need to create a Greenport username and password, go to greenport.pa.gov and create an account. If you need to enroll in e-permitting, click the Enrollment Dashboard on your home page and follow the enrollment user guide.

- A. Logging in to e-permitting
  - 1. Navigate to e-permitting https://www.ahs.dep.pa.gov/ePermitting
  - 2. Enter username and password and click Login
  - 3. You will be directed to the e-permitting home page
- B. Creating your Draft Submission
  - 1. Click on the Bureau of Mining Programs Dashboard Icon to go to your Dashboard.
  - 2. If you have access to multiple companies, select the company for which you wish to submit the HMR.

|           | ff Home   | Create 🗸 | 👤 Admin           |
|-----------|-----------|----------|-------------------|
| 💂 Dash    | board     |          |                   |
| ePermit [ | )ashboard |          |                   |
|           | Access ID | 6655 - P | ENN COAL LAND INC |

- 3. From the Create menu at the top of the page, select Create-Reporting-HMR Quarterly Report-New. This will start the one-page submission form for the HMR Quarterly.
- C. Completing your Submission
  - 1. In the first section, select the permit for the report.
    - i. Associated data will automatically populate on the page to help you confirm that you have selected the correct permit for your report.
  - 2. In the second section, select the year and quarter for the report.
    - i. Check the checkbox for any submissions with Sub F or Sub G points
  - 3. In the third section, enter contact information.
  - 4. In the fourth section, certify your submission by checking the checkbox and typing your name.
  - 5. Upload the HMR Quarterly Report Spreadsheet. Please note the spreadsheet must be in Excel.
  - 6. Save your information by clicking the Save button.
  - 7. Click the Completeness Check button to validate you have entered all required information.
  - 8. Click the Submit button to send your report to DEP.

| MR Quarterly Report                                                                                                    |                                                                                                    |                                                                                     |                                                                                       |                                                     |                                   |                     |
|----------------------------------------------------------------------------------------------------|----------------------------------------------------------------------------------------------------|-------------------------------------------------------------------------------------|---------------------------------------------------------------------------------------|-----------------------------------------------------|-----------------------------------|---------------------|
| eneral Instructions                                                                                                    |                                                                                                    |                                                                                     |                                                                                       |                                                     |                                   |                     |
| The Quarterly Hydrologic Monitorin<br>monitoring points for the permit ar                                                                                                    | g Reports for surface and<br>to be included in one sp                                                                         | d ground water monito<br>readsheet using sepa                                       | oring should be submitted<br>arate tabs for each monito                               | d in an Excel o<br>oring point on f                 | r CSV spread<br>the permit.       | sheet. All of the   |
| ermit Information                                                                                                    |                                                                                                    |                                                                                     |                                                                                       |                                                     |                                   |                     |
| Select the permit/GFCC for this<br>report*                                                                                                    | 26102802 - E & N LANE                                                                                                    | D CO INC                                                                            | *                                                                                     |                                                     |                                   |                     |
| Permittee Name                                                                                                    | MON RIVER ENERGY                                                                                                    | CORP                                                                                |                                                                                       |                                                     |                                   |                     |
| License Number                                                                                                    | 5030                                                                                                    |                                                                                     |                                                                                       |                                                     |                                   |                     |
| Site Name                                                                                                    | E & N LAND CO INC                                                                                                    |                                                                                     |                                                                                       |                                                     |                                   |                     |
| Facility Name                                                                                                    | E & N LAND CO INC                                                                                                    |                                                                                     |                                                                                       |                                                     |                                   |                     |
| District Mining Office                                                                                                    | EP DMO New Stanton                                                                                                    | Dstr Mng Off                                                                        |                                                                                       |                                                     |                                   |                     |
| Inspector Name                                                                                                    |                                                                                                    |                                                                                     |                                                                                       |                                                     |                                   |                     |
| *California District Office will also t                                                                                                    | e notified for Undergrour                                                                                                    | nd Mining Permits, Co                                                               | al Refuse Disposal Permi                                                              | ts, or Prep Pla                                     | nts in the Bitu                   | minous Coal region. |
| porting Information                                                                                                    |                                                                                                    |                                                                                     |                                                                                       |                                                     |                                   |                     |
| Reporting Year*                                                                                                    |                                                                                                    |                                                                                     | 215                                                                                   |                                                     |                                   |                     |
| Reporting Quarter*                                                                                                    |                                                                                                    | $\mathbf{\Lambda}$                                                                  |                                                                                       |                                                     |                                   |                     |
| ntact Information<br>Contact Person for Follow-up Que                                                                                                    | ons on hing Informa                                                                                                    | ation Submitted on Th                                                               | tis Form                                                                              |                                                     |                                   |                     |
| Contact Name*                                                                                                    |                                                                                                    |                                                                                     |                                                                                       |                                                     |                                   |                     |
| Contact relephone                                                                                                    |                                                                                                    |                                                                                     |                                                                                       |                                                     |                                   |                     |
| rtification                                                                                                    |                                                                                                    |                                                                                     |                                                                                       |                                                     |                                   |                     |
| I certify under penalty of law that I<br>corresponding spreadsheet, based<br>the submitted information is true, a<br>information, including the possibili<br>Name of Permittee or Responsible<br>Authorized Representative* | have personally examined<br>on my inquiry of those in<br>courate, and complete. I<br>ty of fine and imprisonme<br>Official or | d and am familiar with<br>ndividuals immediatel;<br>am aware that there ar<br>ent.* | the information submitte<br>y responsible for obtainin<br>re significant penalties fo | d on this form<br>g the informat<br>r submitting fa | and its<br>ion, I believe<br>Ilse |                     |
| IR Quarterly Report Attachments (0)                                                                                                    |                                                                                                    |                                                                                     |                                                                                       |                                                     |                                   |                     |
| Date Added Documen                                                                                                    | t Name Do                                                                                                    | ocument Type                                                                        | Description                                                                           | Edit                                                | Delete                            | Download            |
| There are no items to display                                                                                                    |                                                                                                    |                                                                                     |                                                                                       |                                                     |                                   |                     |
| ssing HMR Quarterly Report Attachmen                                                                                                    | ts (1)                                                                                                    |                                                                                     |                                                                                       |                                                     |                                   |                     |
|                                                                                                    |                                                                                                    |                                                                                     |                                                                                       |                                                     |                                   |                     |
| Missing Required Attachments                                                                                                    |                                                                                                    |                                                                                     | Template URL                                                                          |                                                     |                                   | Attach              |
| Missing Required Attachments<br>HMR Quarterly Report Spreadsheet                                                                                                    |                                                                                                    |                                                                                     | Template URL                                                                          |                                                     |                                   | Attach<br>Attach    |

- D. Tracking Your Submission
  - 1. Unfinished Submissions
    - i. You may save your submission at any time prior to submitting it to DEP and return to complete it at a later date.
    - ii. These submissions will be found on your DRAFT tab.

iii. Click the Edit icon, on the far right, to complete your submission to DEP.

|  | ePermit Da   | shboard       |                           |                        |
|--|--------------|---------------|---------------------------|------------------------|
|  |              | Access ID     | 5030 - MON RIVER ENERGY C | ORP                    |
|  | Drafts (20)  | Submitted (2) | Correction Required (4)   | Accepted (11)          |
|  | Created Date | Si            | te Name                   | Submission Type        |
|  | 03/21/2022   |               |                           | HMR Quarterly Report   |
|  | 0010010000   | 0.            |                           | Diference Outline Mine |

- 2. Accepted Submissions
  - i. After clicking the Submit button, your submission becomes read only and can be found on the ACCEPTED tab.
  - ii. You may view the details by clicking the View button on the far right.

ePermit Dashboard

|                | Access ID     | 5030 - MON RIVER ENERGY C | ORP           |      |
|----------------|---------------|---------------------------|---------------|------|
| Drafts (20)    | Submitted (2) | Correction Required (4)   | Accepted (11) |      |
| Submitted Date |               | Permit Number             |               | Site |
| 10/21/2021     |               | 65112801                  |               | MAI  |
| 10/21/2021     |               | 26170143                  |               | MEI  |

\*For more detailed instructions on the full capabilities of the e-permitting system including other submission types; approving consultant access for a company's Electronic Filing Administrator and more, please see the full user guides provided on the Mining website.